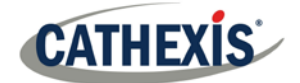

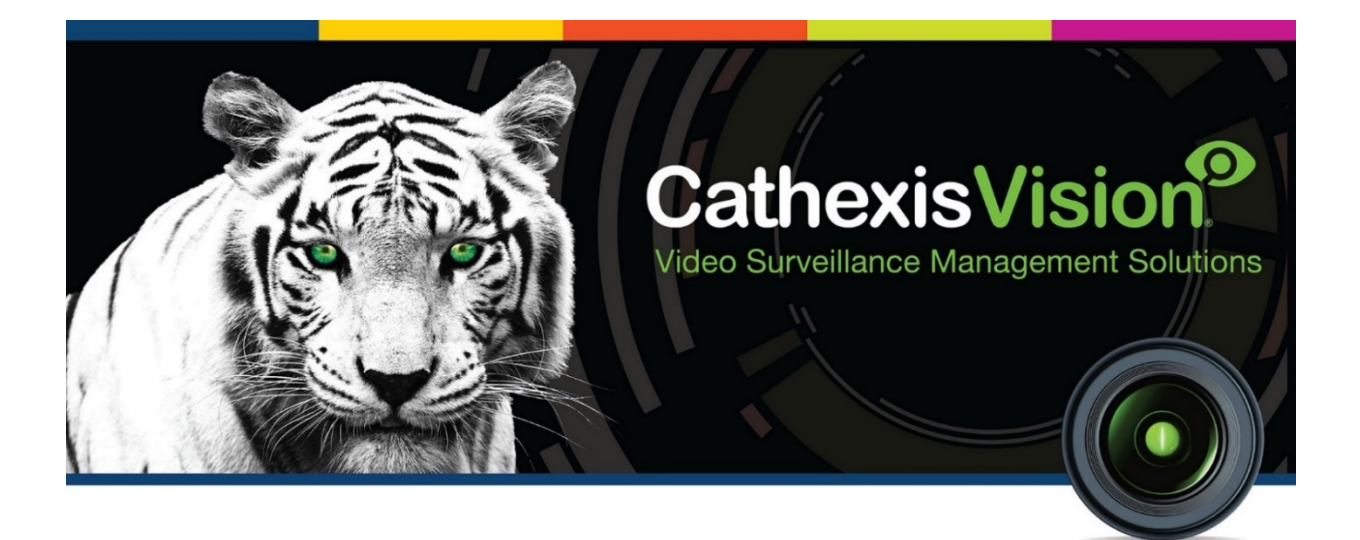

# **SMS Modem Installation Manual**

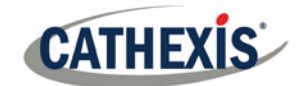

# Contents<sup>1</sup>

| 1 |    | Introduction                               | . 2 |
|---|----|--------------------------------------------|-----|
| 2 |    | Send Text Message when Alarms are Received | .3  |
| â | a. | Supported Platforms                        | . 3 |
| ł | b. | Settings Files Location                    | .3  |
| C | c. | Configure Notifying Alarms                 | . 3 |
| ( | d. | Configure Text Message Device              | .7  |
| 3 |    | Conclusion                                 | .9  |

<sup>&</sup>lt;sup>1</sup> While Cathexis has made every effort to ensure the accuracy of this document, there is no guarantee of accuracy, neither explicit, nor implied. Specifications are subject to change without notice.

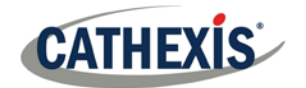

## **1** Introduction

This document will detail the SMS Modem Installation including how to send text messages when alarms are received, which platforms are supported, settings files location, how to configure notifying alarms, and how to configure a text message device.

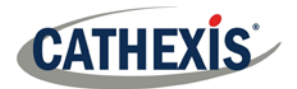

## 2 Send Text Message when Alarms are Received

The system may be configured to send a text message (SMS) when it receives an alarm. This would typically be applied to a system running as a gateway, which receives alarms for a site. However, an NVR could also be configured as a local base-station which receives site alarms (see Configure Servers for information on base-stations). The system sends text messages using a modem, or similar SMS device.

Configuration of the system to send text messages upon receipt of alarms is done by editing certain settings files in the CathexisVision installation folder. This section describes the processes of editing these settings files to configure the system to send text messages.

#### a. Supported Platforms

Supported Platforms

Windows and Linux.

#### <u>Supported Software</u>

CathexisVision 2014.4 and later.

#### Supported Modems

For supported/tested modems, consult this page: <a href="https://integrations.cathexisvideo.com/supported-integrations/modem/">https://integrations.cathexisvideo.com/supported-integrations/modem/</a>

#### **b.** Settings Files Location

Unless a different installation folder was selected during the install process, the default path is:

#### C:\Program Files\CathexisVision Server

Currently, only the GSM modem (connected to a serial port) is supported.

#### c. Configure Notifying Alarms

The settings file must be edited in order to configure which alarms will generate SMS notifications, and to whom they will be sent. Changes made to the settings file will reflect immediately. The CathexisVision software does not need to be restarted for these changes to take effect.

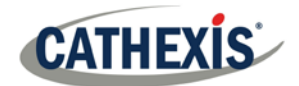

Please rename the file below in order for it to become active in the CathexisVision software. See instruction below.

| Required File                                              |                                                                           |                                              |  |
|------------------------------------------------------------|---------------------------------------------------------------------------|----------------------------------------------|--|
|                                                            | alarm rx sms.txt.exa                                                      |                                              |  |
|                                                            | mple                                                                      |                                              |  |
|                                                            | This file needs to be renamed in order to become active in                |                                              |  |
|                                                            | CathexisVision. Rename it as below.                                       |                                              |  |
| Rename:                                                    | alarm_rx_sms.txt                                                          |                                              |  |
| Default Location                                           | C:\Program Files\CathexisVis                                              | ion Server\settings                          |  |
|                                                            |                                                                           |                                              |  |
| Structure                                                  | # comment                                                                 |                                              |  |
|                                                            | recipient xxxx                                                            |                                              |  |
|                                                            | [alarm type]                                                              |                                              |  |
|                                                            | [alarm type]                                                              |                                              |  |
|                                                            | [alarm type]                                                              |                                              |  |
|                                                            |                                                                           |                                              |  |
|                                                            | # comment                                                                 |                                              |  |
|                                                            | recipient yyyy                                                            |                                              |  |
|                                                            | [alarm type]                                                              |                                              |  |
|                                                            | [alarm type]                                                              |                                              |  |
| File Configuration Guide                                   | Γ                                                                         |                                              |  |
| # comment                                                  | Add a comment about the particular alarm configuration in the setting     |                                              |  |
|                                                            | file. E.g., the name or position of the recipient. Any text following the |                                              |  |
|                                                            | hash (#) symbol will only be read as comment in the file and will not be  |                                              |  |
|                                                            | included in the SMS notification.                                         |                                              |  |
| Recipient xxxx                                             | Replace [xxxx] with the cell p                                            | hone number to which SMS notifications       |  |
|                                                            | snould be sent.                                                           |                                              |  |
|                                                            | added See <b>2 2 1 2 Example</b>                                          | the same of separate alarms may be           |  |
| added. See 3.3.1.3 Example 3, below.                       |                                                                           | a, below.                                    |  |
| [alarm type] Keplace [alarm type] with the parameters requ |                                                                           | s may be set. Options are:                   |  |
|                                                            | tech                                                                      | Enter this to specify that technical alarms  |  |
|                                                            |                                                                           | will send SMS notifications.                 |  |
|                                                            | event low/medium/high                                                     | Enter [event low/event medium/event          |  |
|                                                            |                                                                           | high] (either one, all, or a combination) to |  |
|                                                            |                                                                           | specify that event alarms with               |  |
|                                                            |                                                                           | corresponding priority levels will send      |  |
|                                                            |                                                                           | SMS notifications.                           |  |
|                                                            |                                                                           |                                              |  |
|                                                            |                                                                           | Note: Event priority levels are set up       |  |
|                                                            |                                                                           | when configuring events. See the Events      |  |
|                                                            |                                                                           | section of this manual.                      |  |

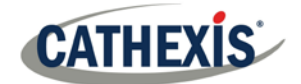

| event all   | Enter [event all] to specify that all event<br>alarms (regardless of whether a priority<br>level has been configured) will send          |
|-------------|----------------------------------------------------------------------------------------------------|
| pattern abc | notifications.<br>Enter [pattern abc], where [abc] is the<br>event description. This is used to further<br>refine which alarms will send |
|             | notifications.                                                                                                    |
|             | <ul> <li><u>Note</u>:</li> <li>1. Event descriptions are setup when configuring events. See the Events section of this manual</li> </ul> |
|             | <ol> <li>The pattern uses regular expression to<br/>match the pattern to the event<br/>description.</li> </ol>                           |
|             | <ol> <li>Regular expressions are case sensitive.</li> <li>Ensure the pattern case matches that<br/>of the event description.</li> </ol>  |

### <u>Example</u>

Below are examples of possible file configurations.

#### • Example 1: Specified Alarms

| Structure           | Description                                           |
|---------------------|-------------------------------------------------------|
| recipient 062123456 | The specified recipient will receive SMS              |
| tech                | notifications for all technical alarms.               |
|                     |                                                       |
| recipient 064987654 | The specified recipient will receive SMS              |
| event low           | notifications for all events marked as 'low priority' |
| event high          | and 'high priority' in CathexisVision.                |

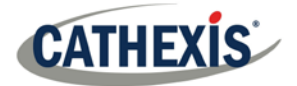

#### • Example 2: Alarm Description Pattern

| Structure            | Description                                           |
|----------------------|-------------------------------------------------------|
| recipient 0837654321 | The specified recipient/s will receive SMS            |
| tech                 | notifications for all event and technical alarms, but |
| event all            | only if the alarm description/s start with "beware."  |
| pattern beware       |                                                       |

#### • Example 3: Multiple Recipients

Multiple recipients can be entered into the settings file. Recipients (and alarm parameters) must be listed individually in the file, even for multiple recipients receiving the same alarms:

| Structure             | Description                                         |
|-----------------------|-----------------------------------------------------|
| recipient 0837654321  | In this example, many recipients are listed. The    |
| tech                  | first three recipients will all receive SMS         |
| event all             | notifications for the same alarms, while the fourth |
| pattern beware        | and fifth will receive an SMS notification for a    |
|                       | different alarm.                                    |
| recipient 08664537865 |                                                     |
| tech                  |                                                     |
| event all             |                                                     |
| pattern beware        |                                                     |
|                       |                                                     |
| recipient 0728078654  |                                                     |
| tech                  |                                                     |
| event all             |                                                     |
| pattern beware        |                                                     |
|                       |                                                     |
| recipient 0843928080  |                                                     |
| event medium          |                                                     |
|                       |                                                     |
| recipient 0617654387  |                                                     |
| event high            |                                                     |

#### • Example 4: Comment

| Structure                    | Description                                           |
|------------------------------|-------------------------------------------------------|
| # Daryl Smith – Line Manager | The text following the hash (#) symbol is a           |
| recipient 0837654321         | comment in the file (and not included in the SMS).    |
| tech                         | In this example, the recipient will receive an SMS    |
| event all                    | notification for all technical alarms and all events. |
|                              | The comment in the file indicates the recipient's     |

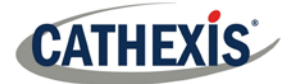

name and position in the company, and is useful for internal reference.

## d. Configure Text Message Device

The text messaging (SMS) device needs to be configured to send text messages. This is done by editing the settings file. Changes made to the settings file will reflect immediately. The CathexisVision software does not need to be restarted for these changes to take effect.

| Required File | sms_device.txt.example                                                             |
|---------------|------------------------------------------------------------------------------------|
|               | This file needs to be renamed in order to become active in CathexisVision.         |
|               | Rename it as below.                                                                |
|               |                                                                                    |
| Rename:       | sms_device.txt                                                                     |
|               | (Remove the 'example' from the original file name.)                                |
|               |                                                                                    |
| Default       | C:\Program Files\CathexisVision Server\settings                                    |
| Location      |                                                                                    |
| Structure     |                                                                                    |
|               | # Format for specifying a modem:                                                   |
|               | # MODEM COMM BAUD DATA PARITY STOP FLOW CONTROL                                    |
|               | # PARITY=(N)one/ (O)dd / (E)ven                                                    |
|               | # FLOW_CONTROL= (H)ardware / (S)oftware / (N)one                                   |
|               | # eg MODEM 1 115200 8 N 1 H = COMM 1 at 115200 baud 8N1 with hardware              |
|               | flow control                                                                       |
|               | MODEM 1 115200 8 N 1 H                                                             |
|               |                                                                                    |
|               |                                                                                    |
|               |                                                                                    |
| Description   | This settings file should indicate the Modern Comm, Baud, Data, Parity, Stop bit,  |
|               | and Flow Control for the relevant modem.                                           |
|               | Once the file is edited with the environment details the file should only contain  |
|               | Once the file is edited with the appropriate details, the file should only contain |
|               | a single line indicating these settings. Taking the example above, delete          |
|               | everytning in the file except for the last line:                                   |
|               |                                                                                    |
|               | [MODEM 1 115200 8 N 1 H]                                                           |
|               | Edit this line with the relevant modem details. See below for a breakdown          |
|               | Eart this line with the relevant modelin details. See below for a breakdown.       |

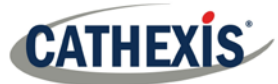

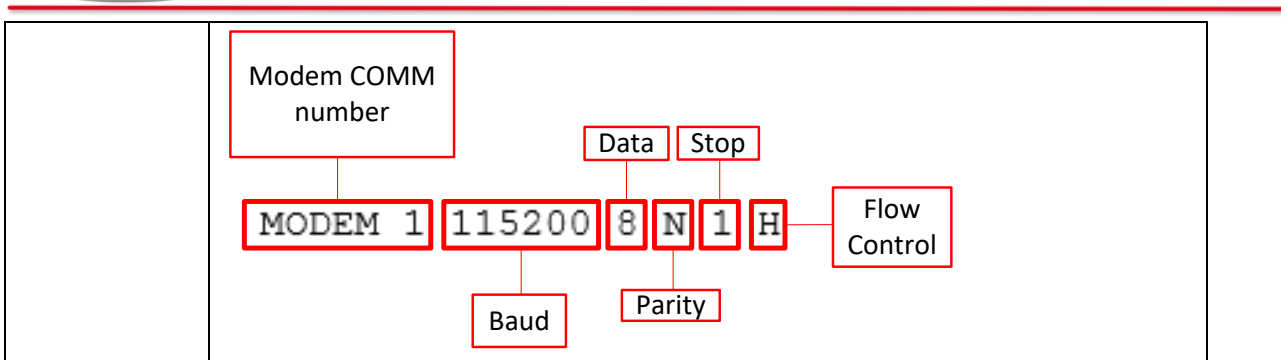

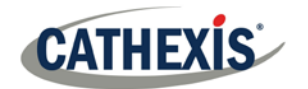

## **3** Conclusion

Please note that this manual was designed to deal specifically with SMS Modem Installation. For further information about the CathexisVision software, consult the main manual (<u>http://cathexisvideo.com/</u>). For support, email <u>support@cat.co.za</u>